# Cheatography

# Post Office Basics Continued Cheat Sheet by PostOffice via cheatography.com/27679/cs/8081/

## Euros

Selling Euros

Main Screen - Sell Euros - Choose input currency - Input amount required

- Offer the customer the choices shown - Pick One - Take Payment

**Buying Euros** 

Travel (on the side of the screen) - Buy Notes - Euros - Follow the instructions on the screen

Please note that if a customer would like to pay for Euros by card, then they need to present valid ID. You will need to input information from this ID into the computer

### x

#### By PostOffice

cheatography.com/postoffice/

Published 2nd May, 2016. Last updated 2nd May, 2016. Page 1 of 1. Sponsored by Readability-Score.com Measure your website readability! https://readability-score.com